#### PHR アプリ「ウィズウェルネス®」バージョンアップ

一段と使いやすく、便利になりました!

当社のグループ会社である株式会社医針盤の健康情報を管理できるアプリ「ウィズウェルネス®」が、 バージョンアップし、一段と使いやすく便利になりました。

アプリダウンロードがお済みでない方やブラウザでご利用の方は、この機会にぜひアプリをダウンロードしてお試しください。

既にアプリをご利用いただいている方は、バージョンアップを行った後、ご利用ください。

【操作画面が使いやすくなりました】

今回のアップデートにより、ウィズウェルネスの操作画面が使いやすくなりました。 ホーム画面から健診・検査データやワクチン接種歴のアクセスが可能になり、操作性がぐんとアップ! 見た目も華やかになり、操作していて楽しくなるようなデザインになっております。

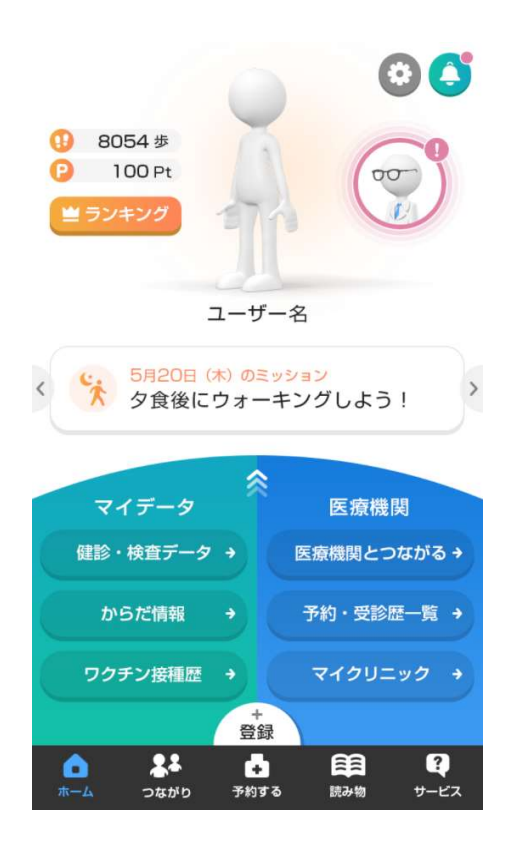

■健康ミッションにチャレンジ!

毎日届くミッションにチャレンジして達成するとポイントが貯まります。知らず知らずのうちに健康に!

■健康コラムを読んで知識をアップデート!

知ると行動したくなる、健康に関するコラムを定期配信。通勤・通学時間など隙間時間に読むだけで、健康に 関する知識も高まります。

#### ■毎日の歩数でポイントゲット!

毎日歩数によって自動的にポイントが貯まるので、歩くモチベーションにつながります。 ■ご家族・ご友人と毎日の歩数や獲得ポイントでランキング! 誰かと一緒だから頑張れる!遠く離れた家族の見守りにもつながります。

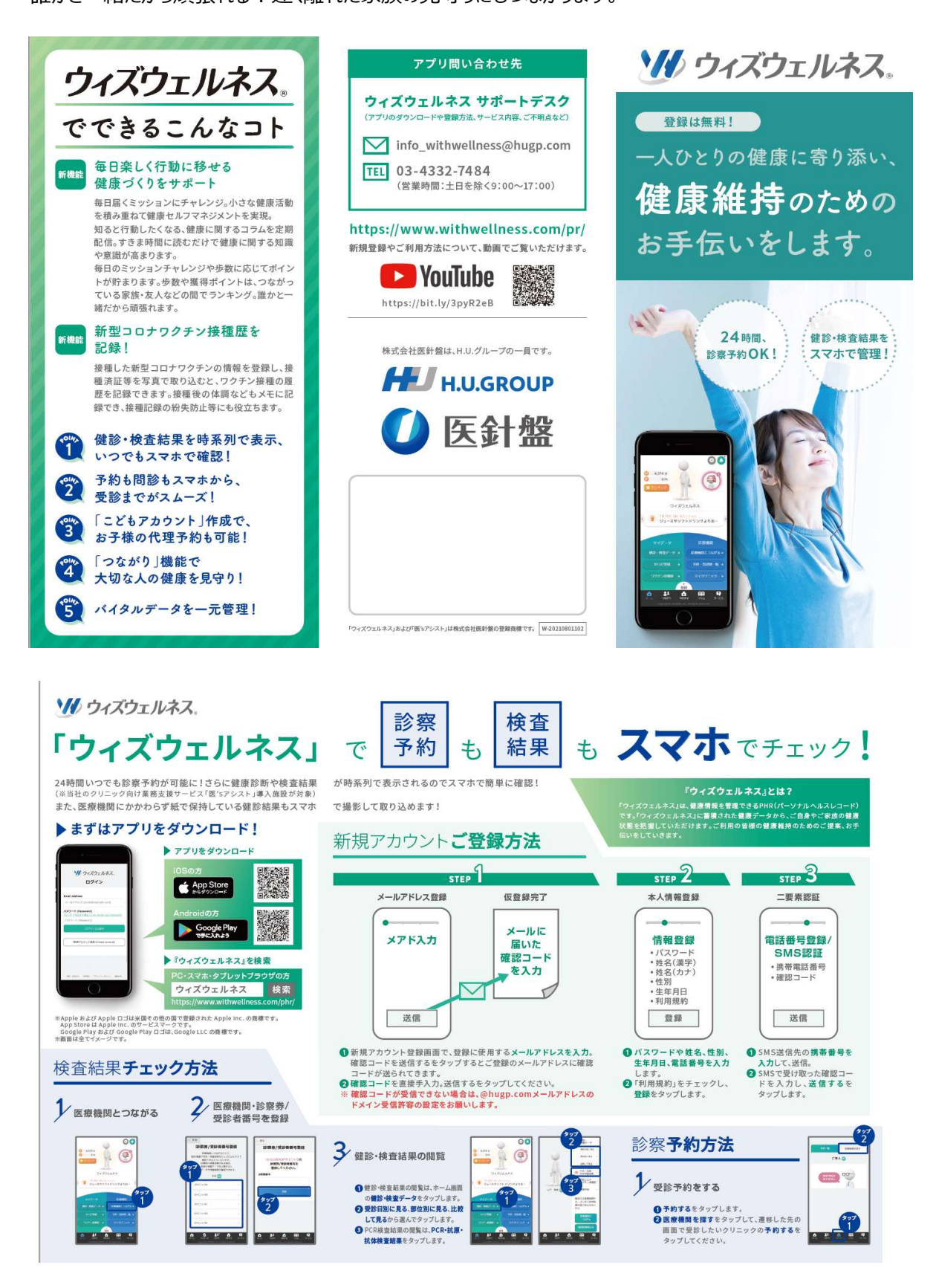

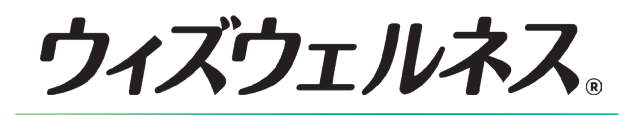

# でできるこんなコト

#### 新機能 毎日楽しく行動に移せる 健康づくりをサポート

毎日届くミッションにチャレンジ。小さな健康活動 を積み重ねて健康セルフマネジメントを実現。 知ると行動したくなる、健康に関するコラムを定期 配信。すきま時間に読むだけで健康に関する知識 や意識が高まります。

毎日のミッションチャレンジや歩数に応じてポイン トが貯まります。歩数や獲得ポイントは、つながっ ている家族・友人などの間でランキング。誰かと一 緒だから頑張れます。

# 新型コロナワクチン接種歴を 記録!

接種した新型コロナワクチンの情報を登録し、接 種済証等を写真で取り込むと、ワクチン接種の履 歴を記録できます。接種後の体調などもメモに記 録でき、接種記録の紛失防止等にも役立ちます。

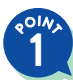

健診・検査結果を時系列で表示、 いつでもスマホで確認!

予約も問診もスマホから、 受診までがスムーズ!

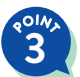

「こどもアカウント」作成で、 お子様の代理予約も可能!

**4** 

「つながり」機能で 大切な人の健康を見守り!

5 バイタルデータを一元管理!

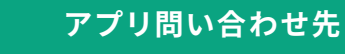

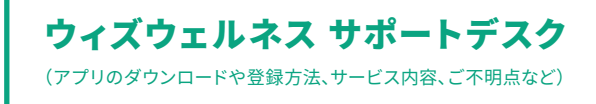

info\_withwellness@hugp.com

TEL 03-4332-7484 (営業時間:土日を除く9:00~17:00)

#### https://www.withwellness.com/pr/

新規登録やご利用方法について、動画でご覧いただけます。

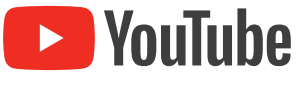

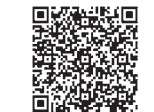

https://bit.ly/3pyR2eB

株式会社医針盤は、H.U.グループの一員です。

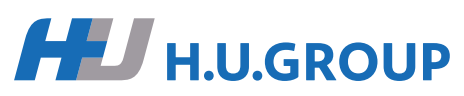

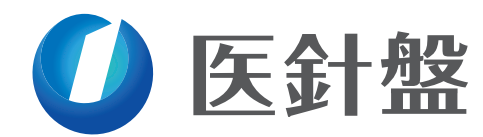

「ウィズウェルネス」および「医'sアシスト」は株式会社医針盤の登録商標です。 W-20210801102

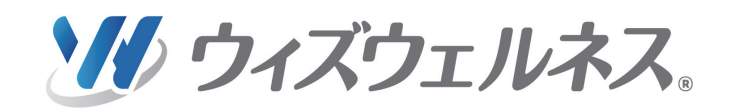

登録は無料!

ー人ひとりの健康に寄り添い、 健康維持のための お手伝いをします。

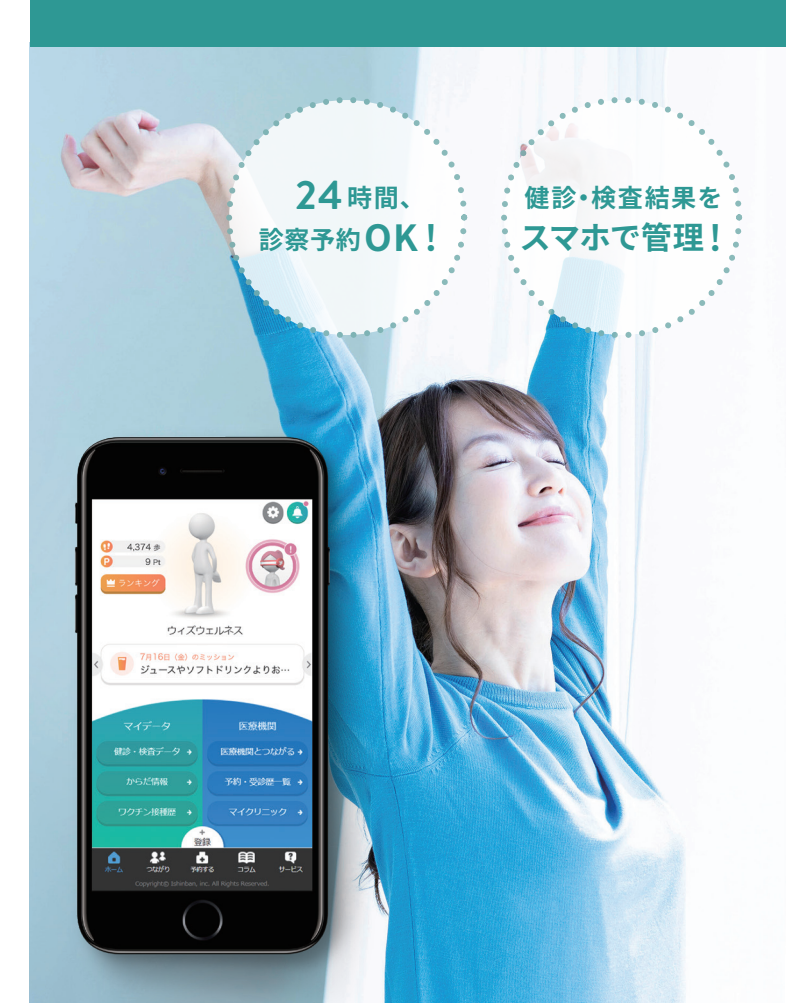

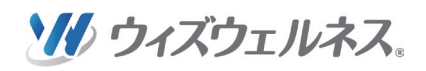

# 「ウィズウェルネス」

24時間いつでも診察予約が可能に!さらに健康診断や検査結果 (※当社のクリニック向け業務支援サービス「医'sアシスト」導入施設が対象) また、医療機関にかかわらず紙で保持している健診結果もスマホ

### ▶まずはアプリをダウンロード!

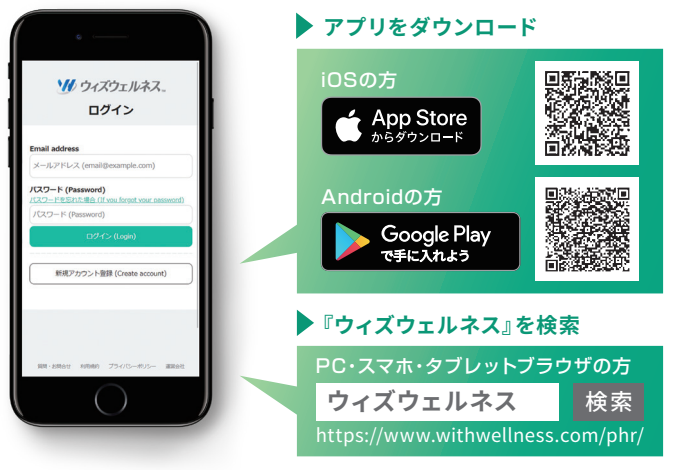

※Apple および Apple ロゴは米国その他の国で登録された Apple Inc. の商標です。 App Store は Apple Inc. のサービスマークです。 Google Play および Google Play ロゴは、Google LLC の商標です。 ※画面は全てイメージです。

# 検査結果チェック方法

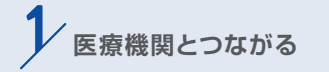

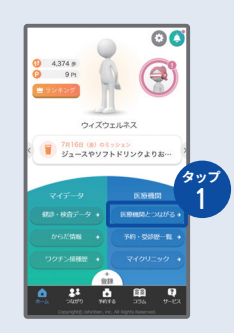

|                                                                  |                                                      | + 戻る                                                                           |
|------------------------------------------------------------------|------------------------------------------------------|--------------------------------------------------------------------------------|
| 診察券/受診者番号登録                                                      |                                                      | 診察券/受診者番号登録                                                                    |
| 総や予約・検査結果<br>確認できるように<br>診療時の検査結果<br>回動が検査データ<br>データで検査結果<br>EL名 | をウィズウエルネスで<br>こなります。<br>がある場合、<br>を公開すると<br>が確認できます。 | <ul> <li>H.U.GROUPクリニックの<br/>診察券/受診者番号を<br/>登録してください。</li> <li>診察券県</li> </ul> |
| JニックA                                                            | •                                                    |                                                                                |
| リニック8                                                            |                                                      | 012                                                                            |
| リニックC                                                            |                                                      | 2                                                                              |
| リニックロ                                                            |                                                      |                                                                                |
|                                                                  |                                                      |                                                                                |

医療機関・診察券/

\_\_\_\_\_\_\_\_\_\_\_\_

検査 診察 予約 結果 T" **‡** 

が時系列で表示されるのでスマホで簡単に確認!

で撮影して取り込めます!

## STEP メールアドレス登録 仮登録完了 メールに メアド入力 届いた 確認コード を入力 送信

● 新規アカウント登録画面で、登録に使用するメールアドレスを入力。 確認コードを送信するをタップするとご登録のメールアドレスに確認 コードが送られてきます。

2 確認コードを直接手入力。送信するをタップしてください。

健診・検査結果の閲覧

 健診・検査結果の閲覧は、ホーム画面 の健診・検査データをタップします。 2 受診日別に見る、部位別に見る、比較

して見るから選んでタップします。

BPCR検査結果の閲覧は、PCR・抗原・

抗体検査結果をタップします。

ドメイン受信許容の設定をお願いします。

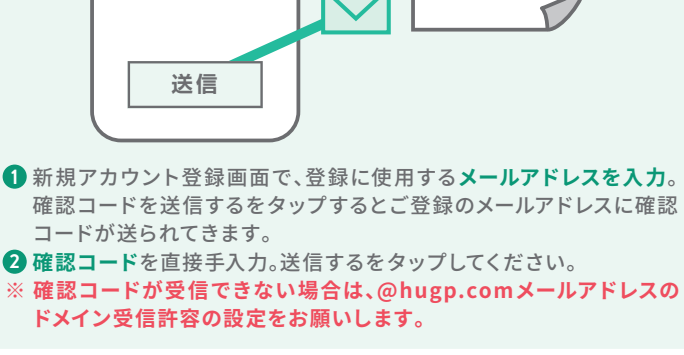

# 00 2 ウィズウェルネス 7月16日(金)のミッション ジョースやソフトドリンクよりお

# も **スマホ**でチェック! 『ウィズウェルネス』とは?

『ウィズウェルネス』は、健康情報を管理できるPHR(パーソナルヘルスレコード) です。『ウィズウェルネス』に蓄積された健康データから、ご自身やご家族の健康 状態を把握していただけます。ご利用の皆様の健康維持のためのご提案、お手

| <b>STEP</b> 2                                                                                                    | STEP 3                                             |  |
|----------------------------------------------------------------------------------------------------|----------------------------------------------------|--|
| 本人情報登録                                                                                                    | 二要素認証                                              |  |
| <b>情報登録</b><br>・パスワード<br>・姓名(漢字)<br>・姓名(カナ)<br>・性別<br>・生年月日<br>・利用規約<br>登録                                                                                    | <b>電話番号登録/</b><br>SMS認証<br>・携帯電話番号<br>・確認コード<br>送信 |  |
| 1 パスワードや姓名、性別、<br>生年月日、電話番号を入力<br>します。       1 SMS送信先の携帯番号を<br>入力して、送信。         2 「利用規約」をチェックし、<br>登録をタップします。       2 SMSで受け取った確認コー<br>ドを入力し、送信するを<br>タップします。 |                                                    |  |

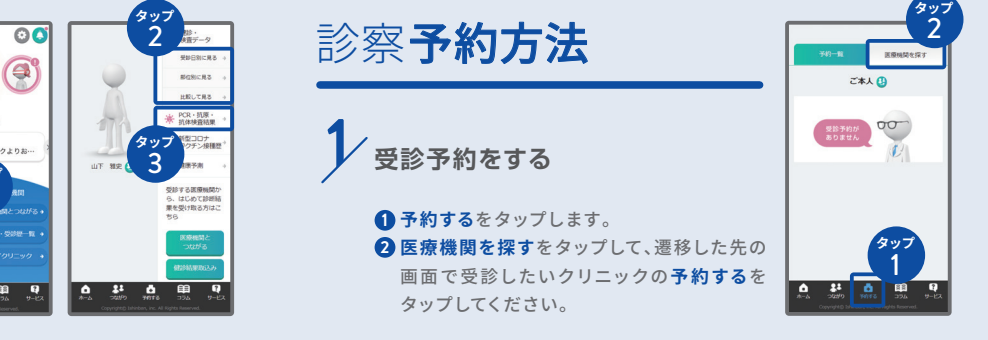

新規アカウント**ご登録方法**